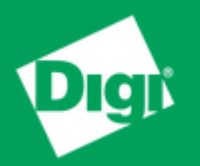

# Configuración para registro a la red celular

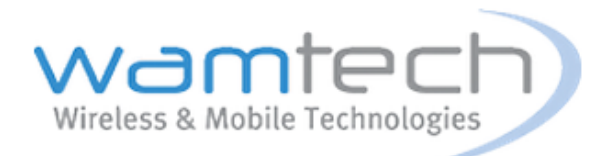

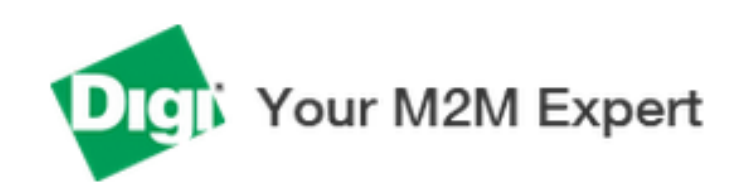

En el Web browser ingresar la IP **192.168.1.1** luego, se desplegara la siguiente página en la cual, se deben ingresar los siguientes datos.

### Username: username

### Password: password

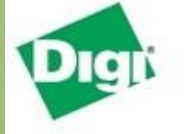

#### TransPort WR21 (SN: 416884) Configuration and Management

| Login    |                  | System                              |
|----------|------------------|-------------------------------------|
| Username | Model:           | TransPort WR21                      |
|          | Part Number:     | WR21-U91B-DB1-SW                    |
| Password | Serial Number:   | 416884                              |
| Log in   | Uptime:          | 1 minutes 2 seconds                 |
|          | System Time:     | 20 Aug 2015 16:12:01                |
|          | CPU Utilization: | 1% (Min: 1%, Max: 54%, Avg: 1%)     |
|          | Temperature:     | 35°C (CPU)                          |
|          | Description:     | Transport WR21                      |
|          | Contact:         | Marketing Relacional y Fidelizacion |
|          | Location:        | Wamtech                             |
|          | Ethernet         | Interface Status                    |
|          | Cellular 🧯       |                                     |

## Una vez realizado lo anterior, se debe desplegar la siguiente panatlla.

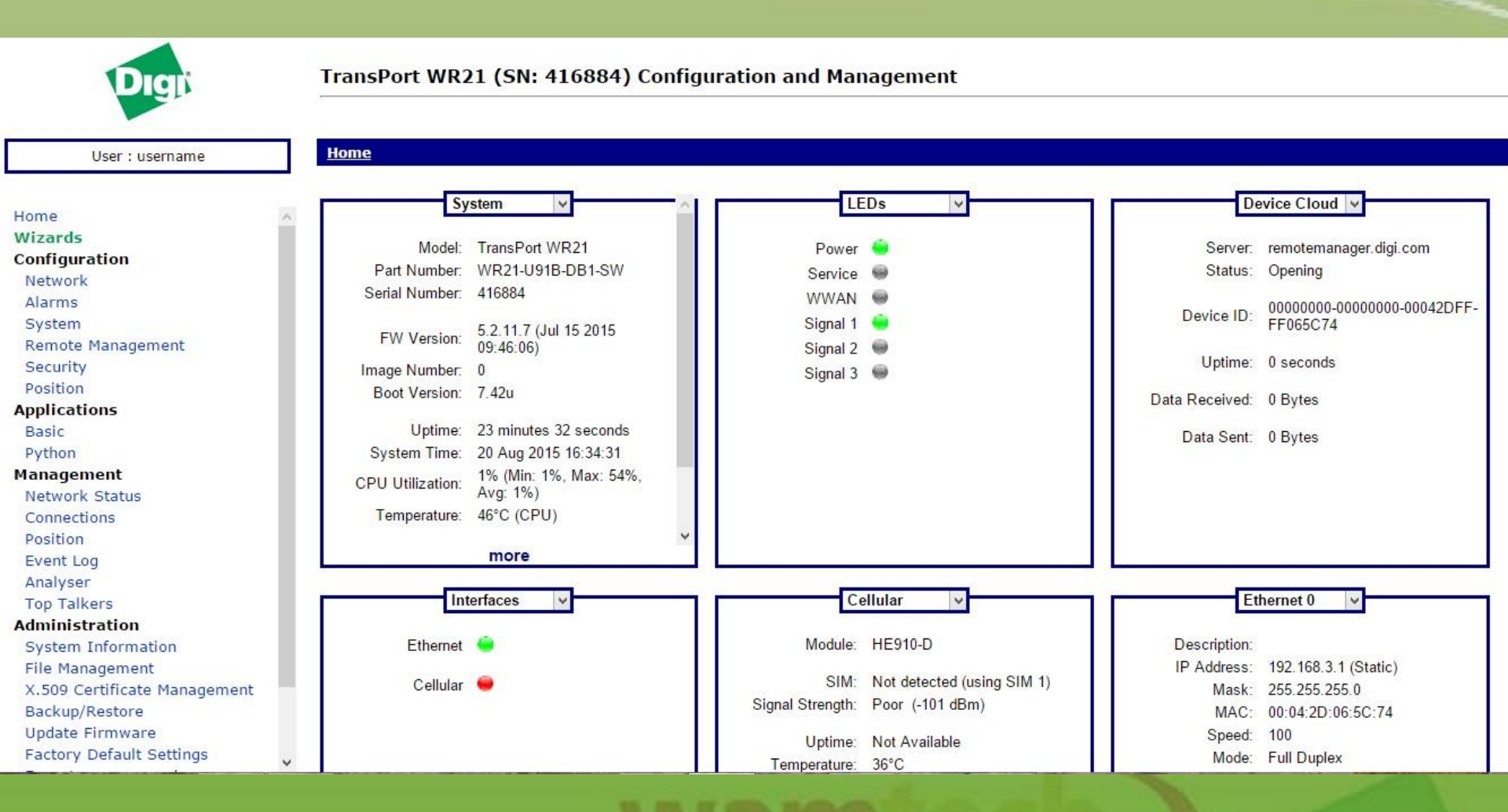

## Una vez que se desplegó la pantalla anterior, se debe ingresar a **Condiguration**-**Network>Interfaces>Mobile** y de ahí, se debe ingresar a la pestaña Mobile Settings

| User : username              | Configuration - Network > Interfaces > Mobile                                             |   |
|------------------------------|-------------------------------------------------------------------------------------------|---|
|                              | * Interfaces                                                                              | _ |
| Homo                         | Ethernet                                                                                  |   |
| Wizards                      | Mobile                                                                                    |   |
| Configuration                | Select a SIM to configure from the list below                                             |   |
| Network                      | Select a STA to compare nom the list below                                                |   |
| Alarms                       | Settings on this page apply to the selected SIM                                           |   |
| System                       | SIM: 1 (PPP 1) V                                                                          |   |
| Remote Management            | IMSI: Linknown                                                                            |   |
| Security                     |                                                                                           |   |
| Position                     | ▼ Mobile Settings                                                                         |   |
| Applications                 | Select the service plan and connection settings used in connecting to the mobile network. |   |
| Basic                        |                                                                                           |   |
| Python                       | Mobile Service Provider Settings                                                          |   |
| Management                   | Service Plan / APN:                                                                       |   |
| Network Status               | Lise backup APN Retry the main APN after 0 minutes                                        |   |
| Connections                  |                                                                                           |   |
| Position                     | SIM PIN: (Optional)                                                                       |   |
| Applycor                     | Confirm SIM PIN:                                                                          |   |
| Top Talkers                  |                                                                                           |   |
| Administration               | Username: (Optional)                                                                      |   |
| System Information           | Password: (Optional)                                                                      |   |
| File Management              | Confirm Password:                                                                         |   |
| X.509 Certificate Management |                                                                                           |   |
| Backup/Restore               | Mabile Connection Sottings                                                                |   |
| Update Firmware              |                                                                                           |   |
| Factory Default Settings     | Re-establish connection when no data is received for a period of time                     |   |

Una vez ingresada a la pestaña **mobile settings**, se deben ingresar los datos marcados con un circulo rojo. La opción **sim pin**, se ingresa solo si la sim tiene pin. En los cuadrados debajo de la imagen se muestran los datos solicitados para cada empresa de servicios de Internet.

| Digit                                                                                                    | ransPort WR21 (SN: 41                                                                                                    | 6884) Configuration and Managemen                                                                                                    | t                           |                                                           |
|----------------------------------------------------------------------------------------------------|----------------------------------------------------------------------------------------------------|----------------------------------------------------------------------------------------------------|-----------------------------|-----------------------------------------------------------|
| User : username                                                                                                    | configuration - Network > Inte                                                                                                | erfaces > <u>Mobile</u>                                                                                                    |                             |                                                           |
| Home Wizards Configuration Network                                                                                                    | <ul> <li>✓ Interfaces</li> <li>&gt; Ethernet</li> <li>✓ Mobile</li> <li>Select a SIM to configure</li> </ul>                  | e from the list below                                                                                                    |                             |                                                           |
| Alarms<br>System<br>Remote Management<br>Security                                                                                                    | Settings on this page app                                                                                                    | SIM: 1 (PPP 1) V<br>IMSI: Unknown                                                                                                    |                             |                                                           |
| Position<br>Applications<br>Basic                                                                                                    | Mobile Settings Select the service plan and connection settings used in connecting to the mobile network.                     |                                                                                                    |                             |                                                           |
| Python<br>Management<br>Network Status<br>Connections<br>Position<br>Event Log<br>Analyser<br>Top Talkers<br>Administration<br>System Information<br>File Management<br>X.509 Certificate Management<br>Backup/Restore<br>Update Firmware<br>Factory Default Settings | Mobile Service Provider Service Plan /<br>SIN<br>Confirm SIN<br>Userr<br>Pass<br>Confirm Pass<br>Confirm Pass<br>Confirm Pass | Settings / APN Use backup APN M PIN: (Optional) M PIN: sword (Optional) (Optional) (Opti | Retry the main APN          | after 0 minutes                                           |
| [CLARO]<br>APN: bam.clar<br>User: clarochil<br>Pass: clarochi                                                                                                    | ochile.cl<br>le<br>le                                                                                                    | [MOVISTAR]<br>APN: web.tmovil.cl<br>User: web<br>pass: web                                                                                                    | [EN]<br>APN<br>User<br>Pass | TEL]<br>: imovil.entelpcs.cl<br>: entelpcs<br>5: entelpcs |

### Una vez finalizado lo anterior, se debe presionar apply.

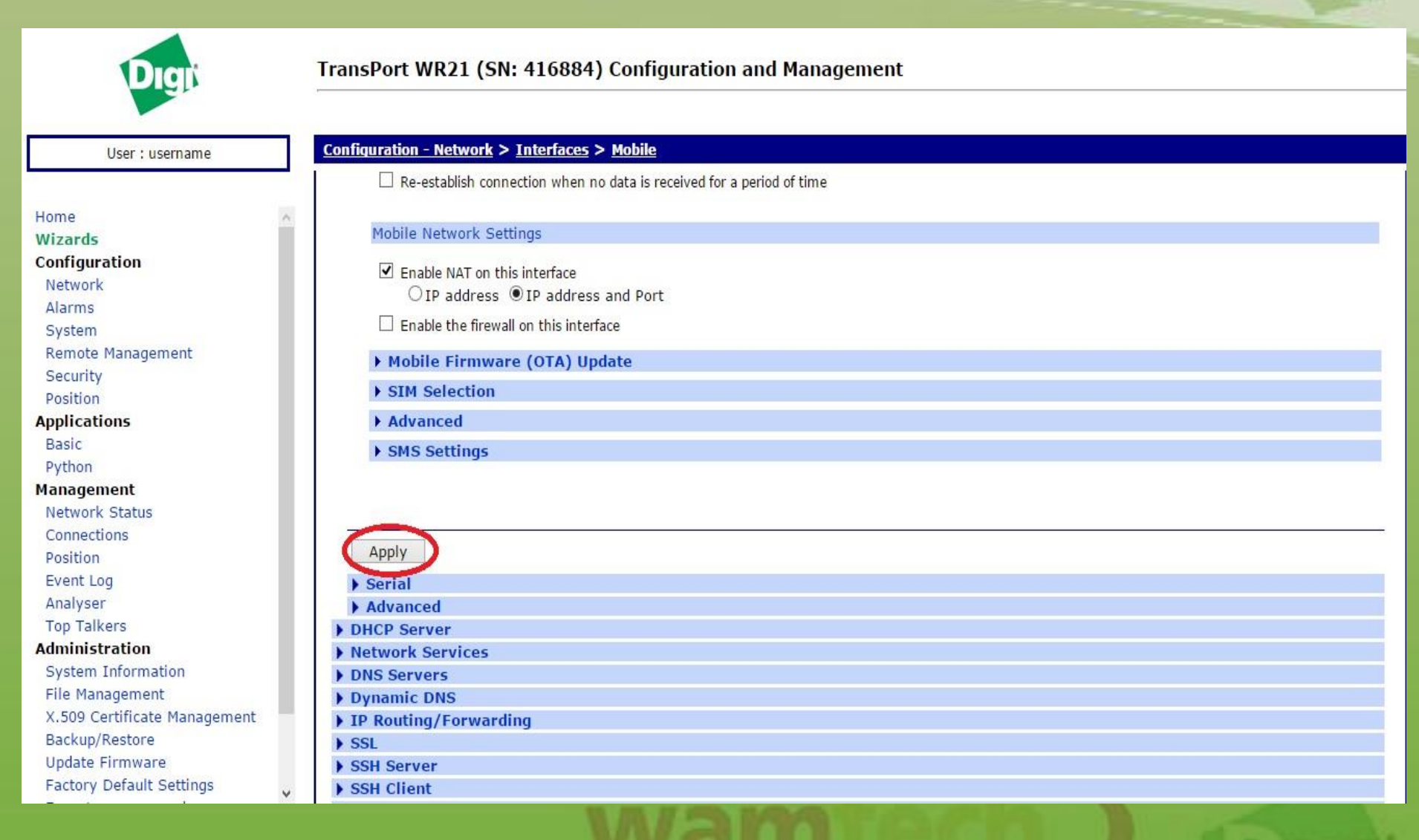

## Después de presionar apply, se debe presionar here.

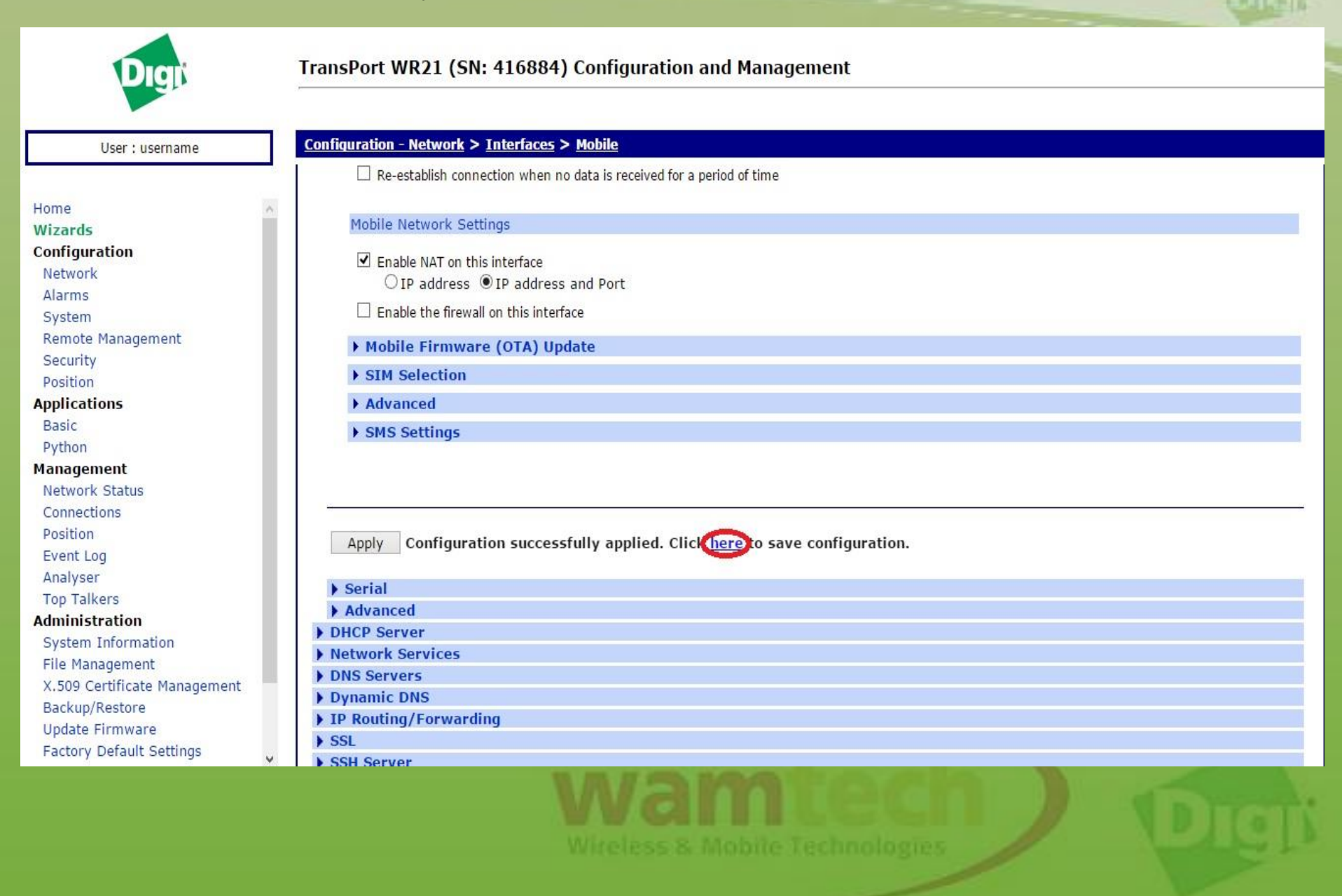

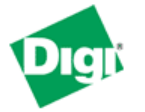

| User : username              | Home                                                                                                    |
|------------------------------|----------------------------------------------------------------------------------------------------|
|                              | Save current configuration to Config 0 (power up) 💌                                                                         |
| Home                         | Save                                                                                                    |
| Wizards                      |                                                                                                    |
| Configuration                | Save all configuration. This includes the following                                                                         |
| Network                      | Save the current configuration to config 0                                                                                  |
| Alarms                       | Save the current firewall                                                                                                   |
| System                       | <ul> <li>Save all sregisters on all ports to profile 0</li> <li>Save all DAD parameters on all DADs to profile 0</li> </ul> |
| Remote Management            | Save all FAD parameters on all FADs to prome o                                                                              |
| Security                     | Save All                                                                                                    |
| Position                     |                                                                                                    |
| Applications                 |                                                                                                    |
| Basic                        |                                                                                                    |
| Python                       |                                                                                                    |
| Management                   |                                                                                                    |
| Network Status               |                                                                                                    |
| Connections                  |                                                                                                    |
| Position                     |                                                                                                    |
| Event Log                    |                                                                                                    |
| Analyser                     |                                                                                                    |
| Top Talkers                  |                                                                                                    |
| Administration               |                                                                                                    |
| System Information           |                                                                                                    |
| File Management              |                                                                                                    |
| ×.509 Certificate Management |                                                                                                    |
| Backup/Restore               |                                                                                                    |
| Update Firmware              |                                                                                                    |
| Factory Default Settings     |                                                                                                    |
| Execute a command            | ×                                                                                                    |

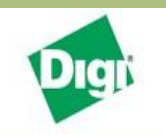

#### TransPort WR21 (SN: 416884) Configuration and Management

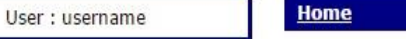

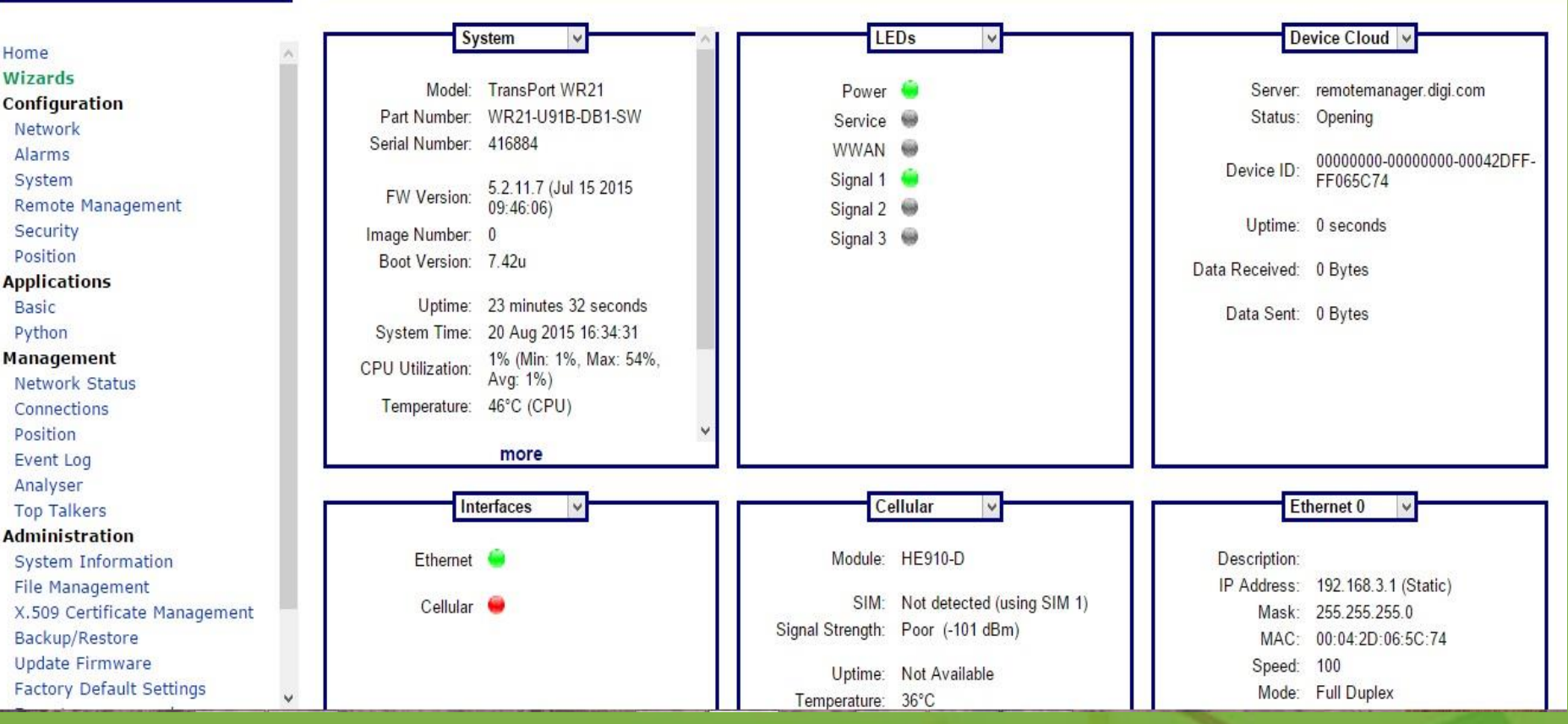

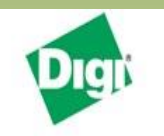

User : username

#### TransPort WR21 (SN: 416884) Configuration and Management

Home

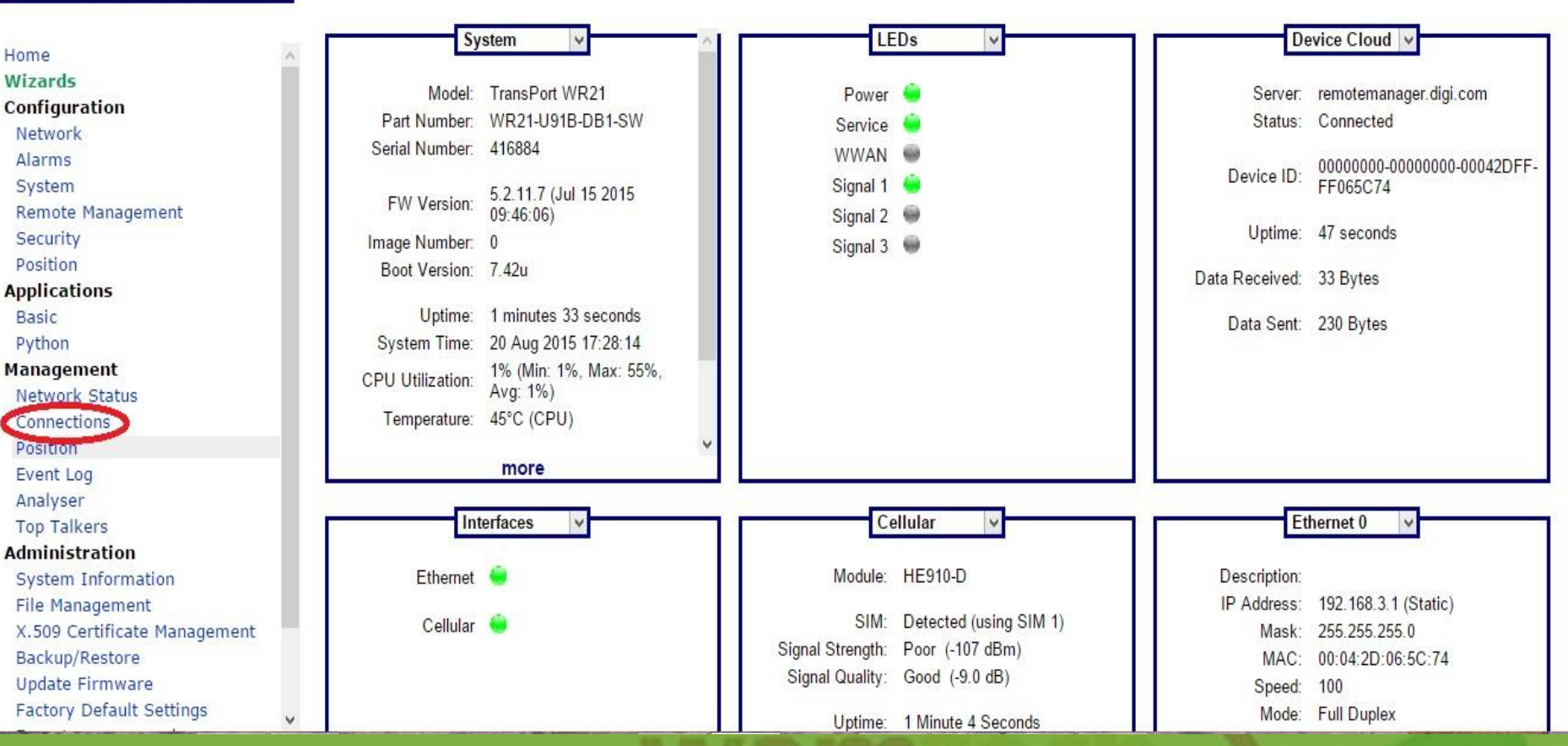

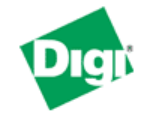

#### User : username

#### Management - Connections

| Network                   |
|---------------------------|
| Alarms                    |
| System                    |
| Remote Management         |
| Security                  |
| Position                  |
| Applications              |
| Basic                     |
| Python                    |
| Management                |
| Network Status            |
| Connections               |
| Position                  |
| Event Log                 |
| Analyser                  |
| Top Talkers               |
| Administration            |
| System Information        |
| File Management           |
| X.509 Certificate Managem |
| Backup/Restore            |
| Update Firmware           |
| Factory Default Settings  |
| Execute a command         |
| Save configuration        |
| Reboot                    |

Logout

|        | ▶ IP connections                                          |  |
|--------|-----------------------------------------------------------|--|
|        | PPP Connections                                           |  |
|        | Virtual Private Networking (VPN)                          |  |
|        | Copyright © Digi International, Inc. All rights reserved. |  |
|        |                                                           |  |
|        |                                                           |  |
|        |                                                           |  |
|        |                                                           |  |
|        |                                                           |  |
|        |                                                           |  |
|        |                                                           |  |
|        |                                                           |  |
|        |                                                           |  |
|        |                                                           |  |
|        |                                                           |  |
|        |                                                           |  |
|        |                                                           |  |
| gement |                                                           |  |
|        |                                                           |  |
|        |                                                           |  |
| js     |                                                           |  |
|        |                                                           |  |

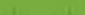

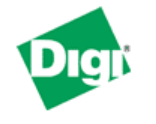

#### User : username

^

<u>Management - Connections</u> > <u>PPP Connections</u>

| Network                      |
|------------------------------|
| Alarms                       |
| System                       |
| Remote Management            |
| Security                     |
| Position                     |
| Applications                 |
| Basic                        |
| Python                       |
| Management                   |
| Network Status               |
| Connections                  |
| Position                     |
| Event Log                    |
| Analyser                     |
| Top Talkers                  |
| Administration               |
| System Information           |
| File Management              |
| X.509 Certificate Management |
| Backup/Restore               |
| Update Firmware              |
| Factory Default Settings     |
| Execute a command            |
| Save configuration           |
| Reboot                       |

Logout

| IP Connections                   |  |  |  |
|----------------------------------|--|--|--|
| ▼ PPP Connections                |  |  |  |
| ▶ PPP 0                          |  |  |  |
| 🕨 PPP 🧲 W-WAN (HSPA 3G)          |  |  |  |
| ▶ PPP 2                          |  |  |  |
| > PPP 3                          |  |  |  |
| Virtual Private Networking (VPN) |  |  |  |

Copyright © Digi International, Inc. All rights reserved.

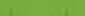

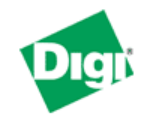

#### User : username

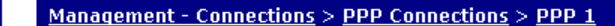

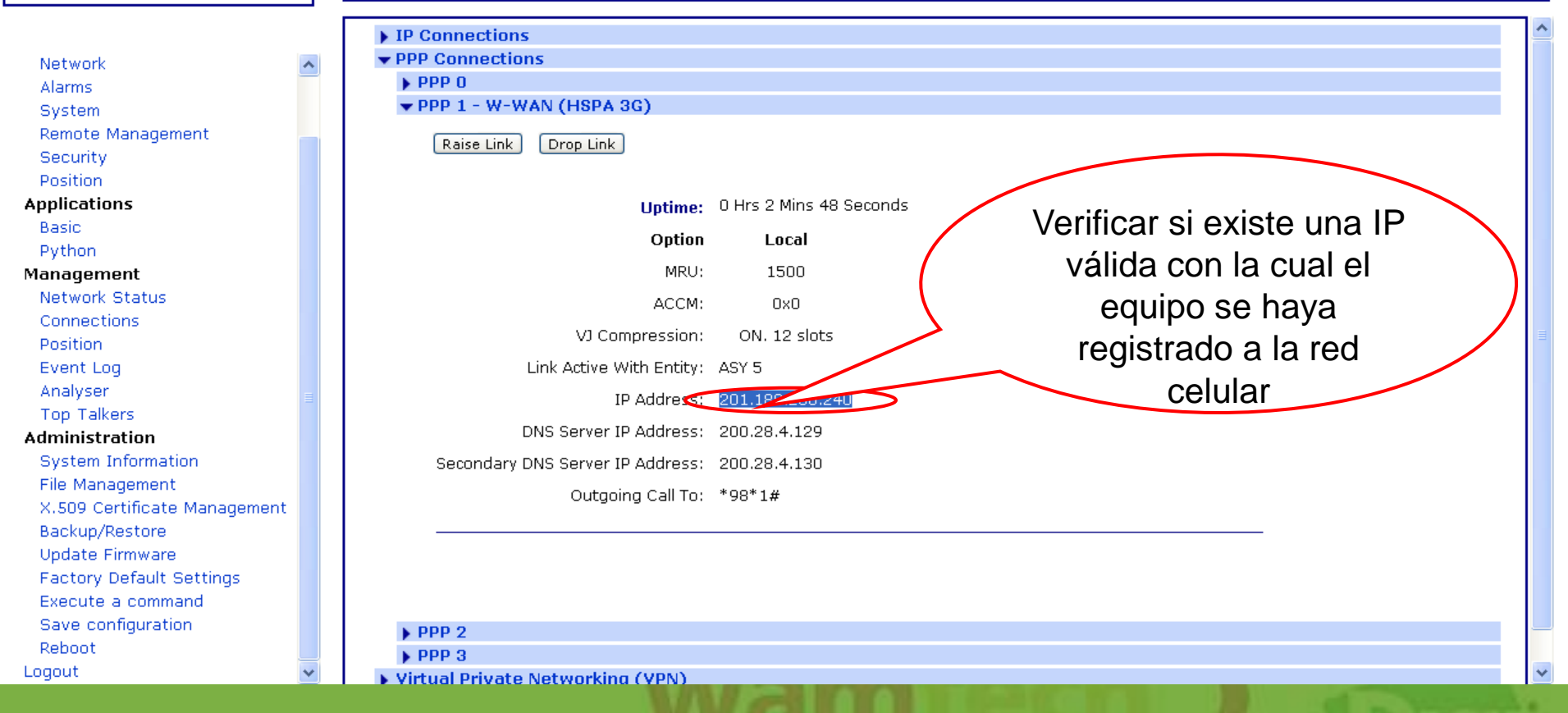

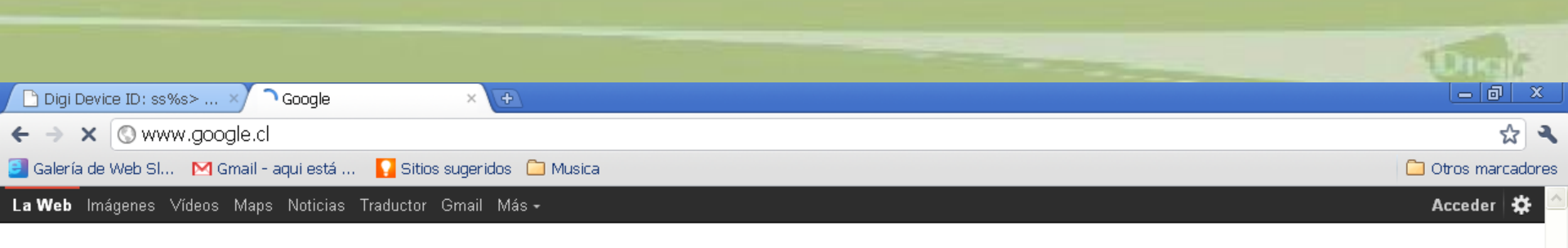

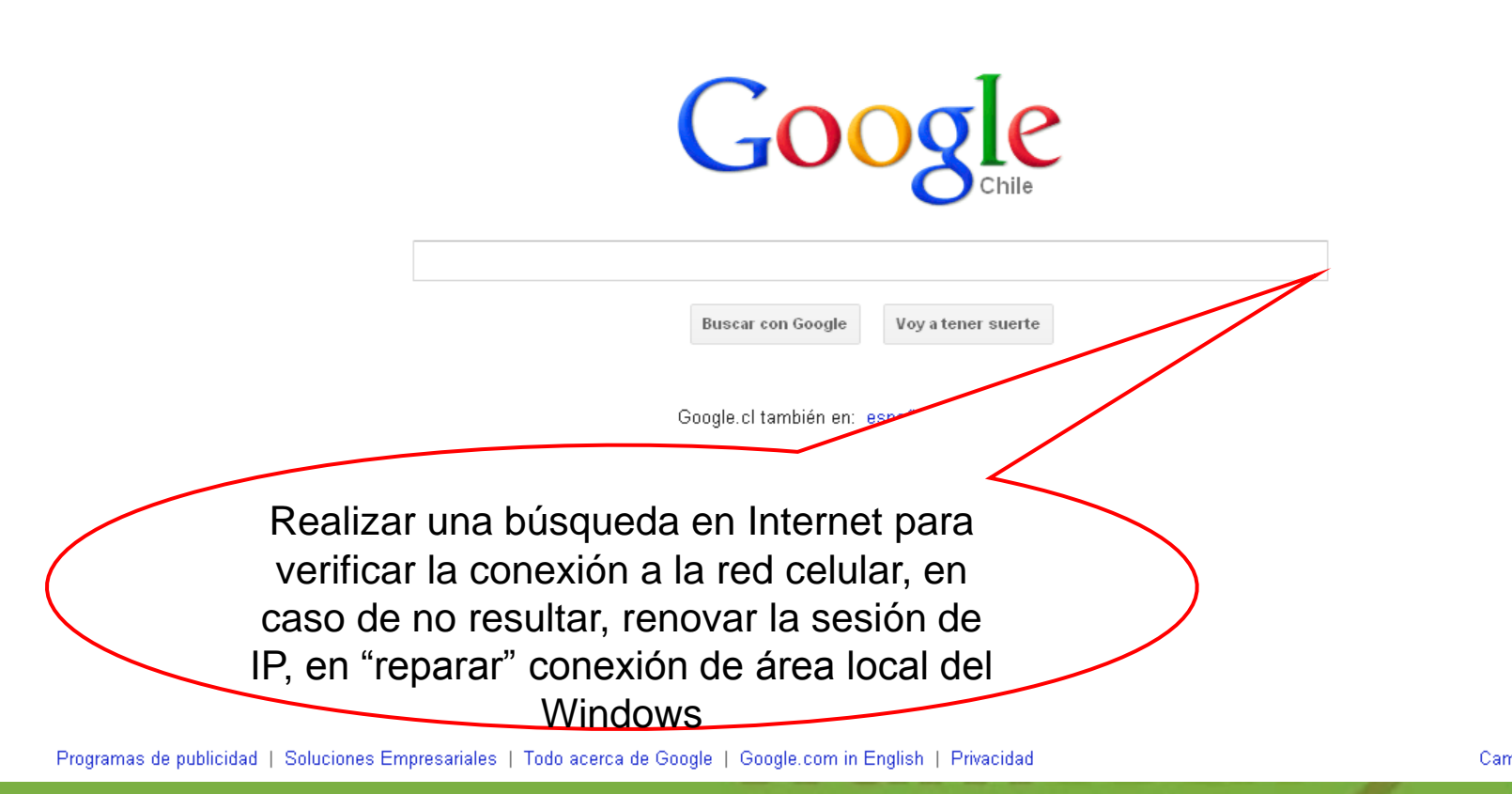

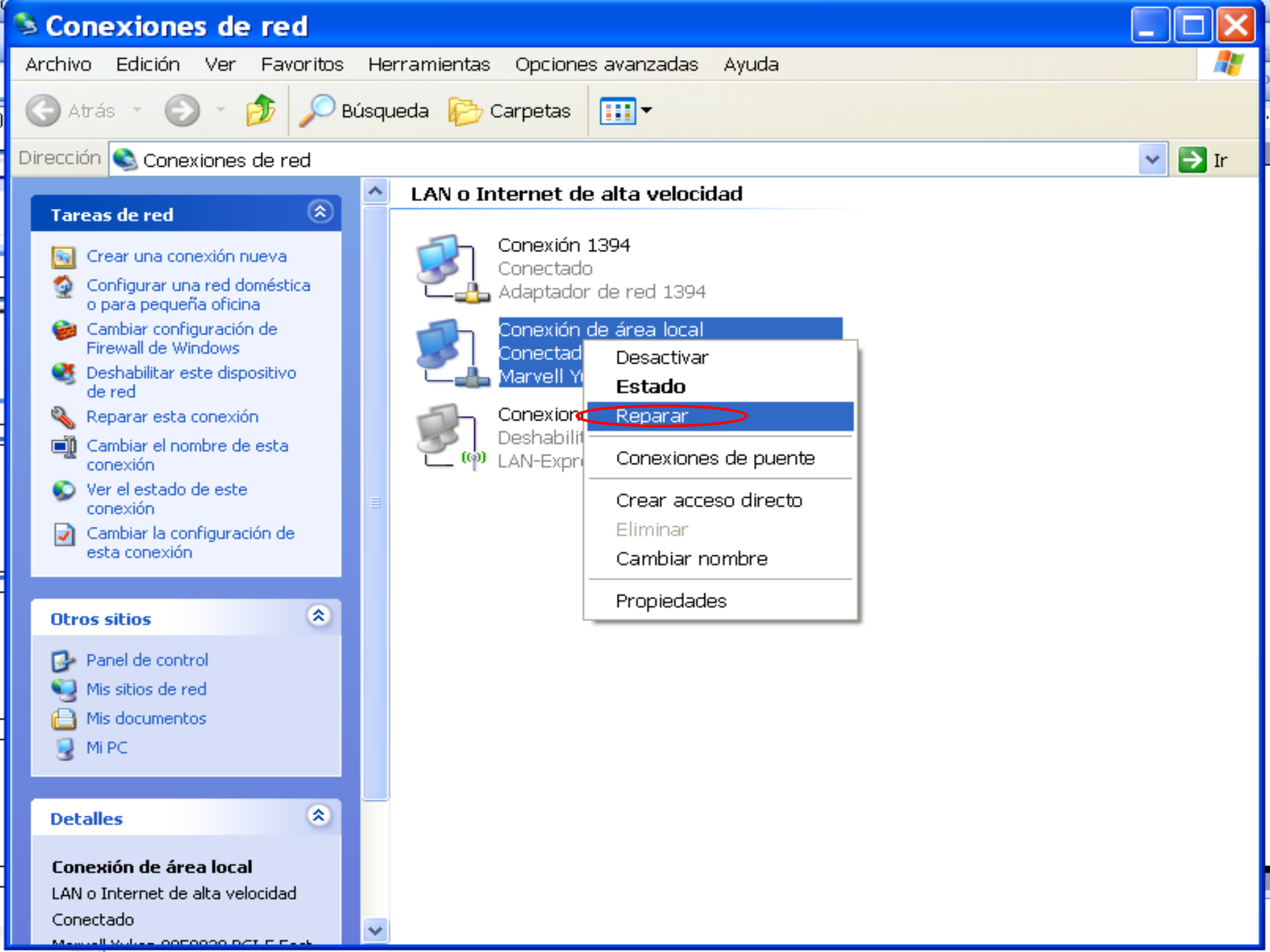

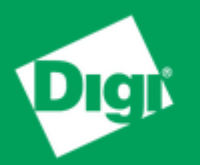

## Ante cualquier inquietud, no dude con comunicarse con nosotros

## soporte@wamtech.com

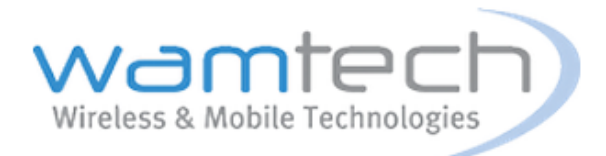

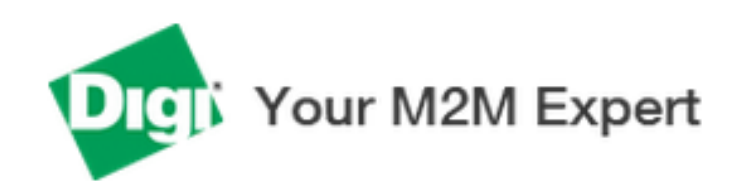